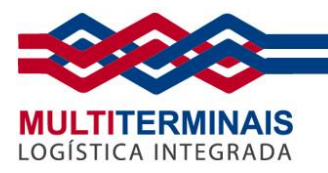

### Procedimento de envio de documentos eletrônicos para Retirada de Carga para Portos Secos

Segue abaixo o passo a passo do procedimento de envio dos documentos eletrônicos para Retirada de Carga - Portos Secos.

Acesse a *Área do Cliente* (<u>https://www.multiterminais.com.br/cliente</u>) no site da Multiterminais. Se você não tem cadastro, siga a partir do **Passo 1** abaixo. Se já possui acesso, pule para o <u>Passo 7</u>.

1. Após acessar a *Área do Cliente*, clique em *Quero me cadastrar*.

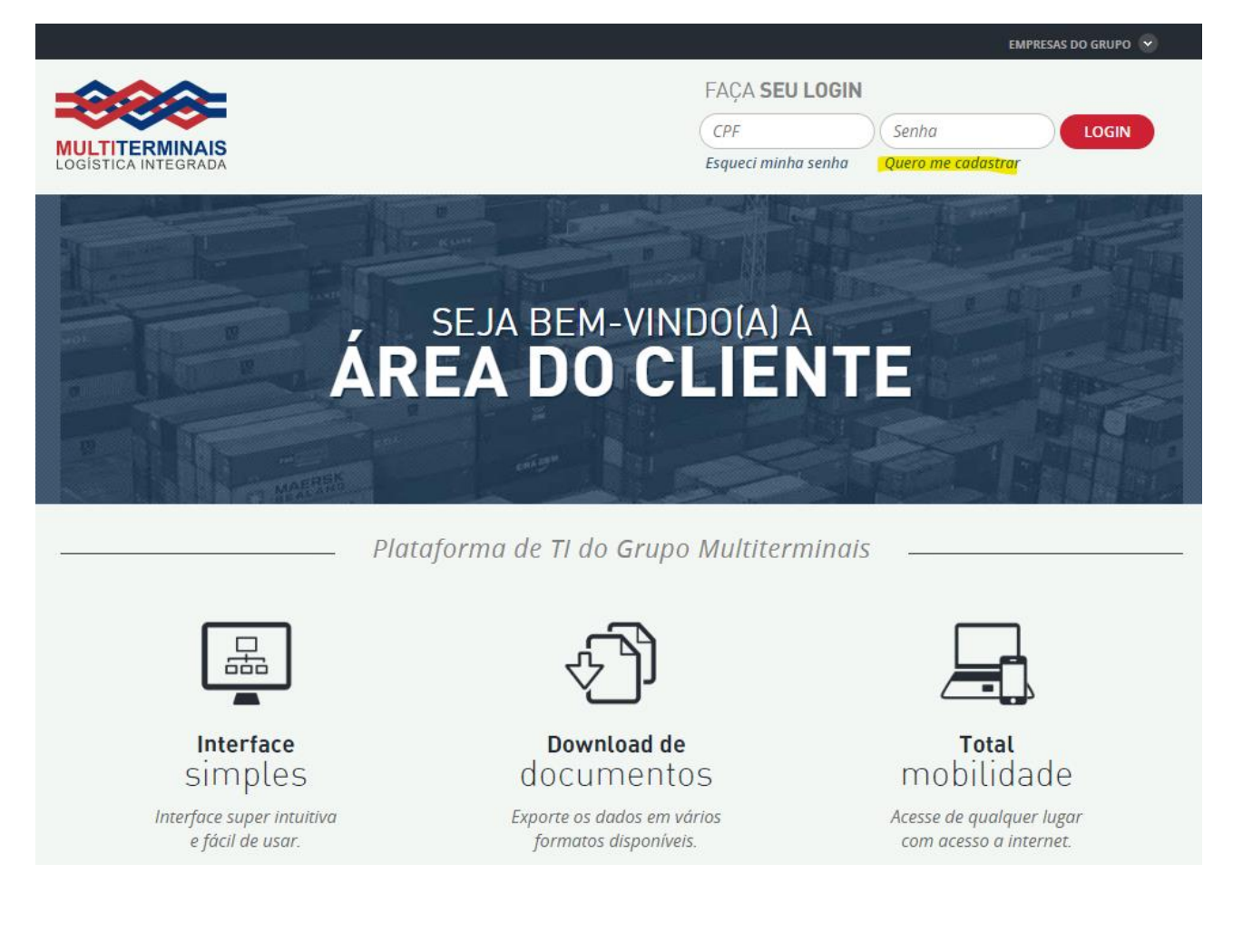

#### MULTITERMINAIS ALFANDEGADOS DO BRASIL S.A.

Rua Aníbal de Mendonça, 132 – 4º andar – Ipanema – Rio de Janeiro, RJ – CEP: 22410-050 Tel.: (21) 3095–6600

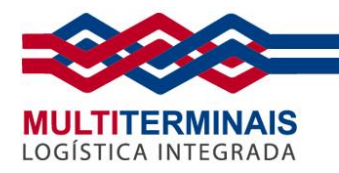

#### 2. Digite seu *CPF* e clique em *Avançar*.

VOCÊ ESTÁ EM: ÁREA DO CLIENTE / CADASTRO

## CADASTRO

Siga os **4 passos** abaixo para ter acesso a Área do Cliente.

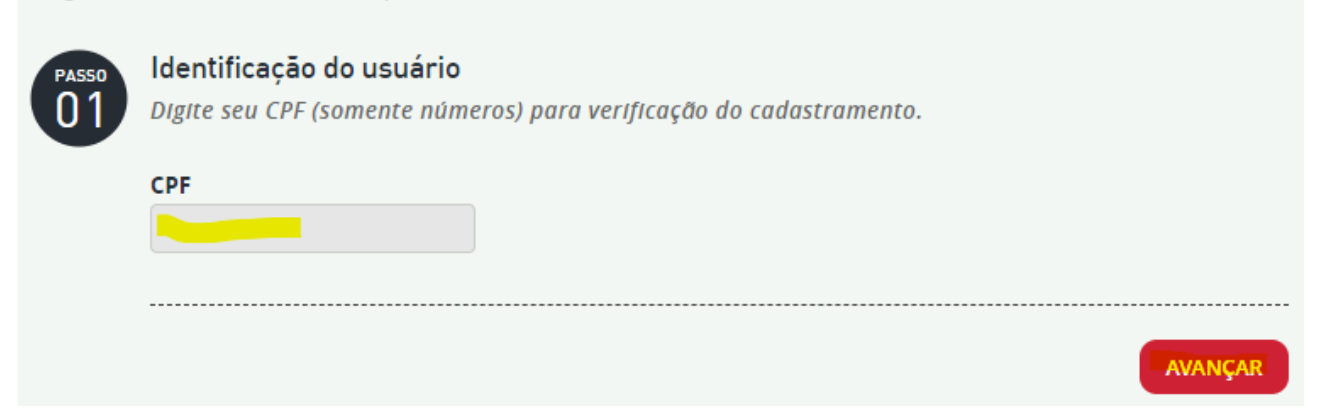

3. Selecione seu *Perfil* de usuário e clique em *Avançar*.

VOCE ESTÁ EM: ÁREA DO CLIENTE / CADASTRO

Siga os 4 passos abaixo para ter acesso a Área do Cliente.

Identificação do usuário
Voce não está cadastradol Selecione abaixo seu perfil de usuário.

Agente de carga
Armador
Despachante
Importador/Exportador
Transportadora

VOLTAR

#### MULTITERMINAIS ALFANDEGADOS DO BRASIL S.A.

Rua Aníbal de Mendonça, 132 – 4º andar – Ipanema – Rio de Janeiro, RJ – CEP: 22410-050

www.multiterminais.com.br

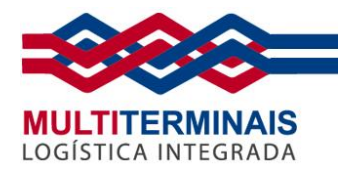

4. Preencha todos os campos abaixo (para o *CEP*, preencha e clique na *lupa*), *anexe* os campos de documentos necessários e avance clicando em *Associar Empresas*.

| PASSO<br>02 | <b>Informações do usuário</b><br>Você aínda não possul cadastro no sistema! Preencha os campos abaixo. |                                 |                                                             |   |                            |  |          |          |
|-------------|----------------------------------------------------------------------------------------------------|---------------------------------|-------------------------------------------------------------|---|----------------------------|--|----------|----------|
|             | CPF<br>99999999999                                                                                     | Nome                            | Completo                                                    |   |                            |  |          |          |
|             | CEP                                                                                                    | Endere                          | eço Completo                                                |   |                            |  | N°       |          |
|             | Complemento                                                                                            | Bairro                          |                                                             |   | Cidade                     |  | UF       |          |
|             | Telefone Comercia                                                                                      | I                               | Telefone Celular                                            |   |                            |  |          |          |
|             | Ex.: (21) 2222-2222                                                                                    |                                 | Ex.: (21) 99999-9999                                        |   |                            |  |          |          |
|             | E-mail                                                                                                 |                                 |                                                             |   |                            |  |          |          |
|             | E-mail Para Envio o                                                                                    | das NFs                         | de Exportação                                               |   |                            |  |          |          |
|             | E-mall Para Envio o                                                                                    | das NFs                         | de Importação                                               |   |                            |  |          |          |
|             | É obrigatório anex.<br>abaixo (somente se<br>extensão JPG, PNG,                                        | ar uma<br>erão ace<br>, GIF, DC | cópia da identidade<br>eitos arquivos com<br>DC, DOCX, PDF) |   |                            |  |          |          |
|             | * Cópia da identido                                                                                    | ade                             |                                                             | - | iele <u>cionar arquivo</u> |  |          |          |
|             |                                                                                                    |                                 |                                                             |   |                            |  |          |          |
|             | VOLTAR                                                                                                 |                                 |                                                             |   |                            |  | ASSOCIAR | EMPRESAS |

MULTITERMINAIS ALFANDEGADOS DO BRASIL S.A.

Rua Aníbal de Mendonça, 132 – 4º andar – Ipanema – Rio de Janeiro, RJ – CEP: 22410-050 Tel.: (21) 3095–6600

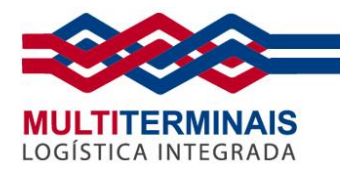

 Associe as empresas ao seu CPF. Anexe o documento solicitado, preencha o CPF/CNPJ, a Data de Vencimento da Procuração e depois clique em Inserir. Se tiver mais de uma empresa, repita a operação anterior. Quando finalizar todas as associações, clique em Avançar.

| Passo<br>03 | Associação à(s) emp<br>Associe as empresas clic<br>É possível inserir várias<br>abaixo (somente são ace | <b>Associação à(s) empresa(s):</b><br>Associe as empresas clicando no botão INSERIR.<br>É possível Inserir várias empresas. Para cada empresa é obrigatório anexar o(s) documento(s) solicitado(s)<br>abaixo (somente são aceitos arquivos com extensão JPG, PNG, GIF, DOC, DOCX, PDF): |  |  |  |  |  |
|-------------|----------------------------------------------------------------------------------------------------|----------------------------------------------------------------------------------------------------|--|--|--|--|--|
|             | * Comprovante de vínculo do solicitante<br>com o consignatário da mercadoria                            |                                                                                                    |  |  |  |  |  |
|             | CPF/CNPJ                                                                                                | Data de Vencimento da Procuração                                                                                                    |  |  |  |  |  |
|             | VOLTAR                                                                                                  | AVANÇAR                                                                                                    |  |  |  |  |  |

Leia os *Termos de Acesso* na íntegra e clique no final o *Aceite*. Depois clique em *Enviar*.
 Pronto! A solicitação de cadastro foi finalizada e você receberá um e-mail de confirmação.
 Agora basta aguardar o andamento da aprovação do seu cadastro através do seu e-mail.

| PASS0<br>04 | Termos de Acesso a Multiterminais - Serviços via Internet                                                                                                    |
|-------------|----------------------------------------------------------------------------------------------------|
| •           | DOS SERVIÇOS:                                                                                                    |
|             | ()                                                                                                    |
|             | DAS OBRIGAÇÕES:                                                                                                    |
|             | ()                                                                                                    |
|             | DECLARAÇÃO DO REPRESENTANTE:                                                                                                    |
|             | Declaramos para os devidos fins e legais efeitos, estarmos cientes e assumirmos integral responsabilidade pelo total<br>cumprimento do presente Termo, bem como pelos atos praticados em nosso nome, pelo consignatário () |
|             | Li e aceito os termos acima                                                                                                    |
|             |                                                                                                    |
|             |                                                                                                    |
| VOLTAR      | ENVIAR                                                                                                    |
| VOLTAR      | ENVI                                                                                                    |

#### MULTITERMINAIS ALFANDEGADOS DO BRASIL S.A.

Rua Aníbal de Mendonça, 132 – 4º andar – Ipanema – Rio de Janeiro, RJ – CEP: 22410-050 Tel.: (21) 3095–6600

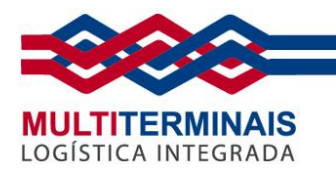

7. Após acessar a *Área do Cliente*, digite seu *CPF* e *Senha* e clique em *Login*.

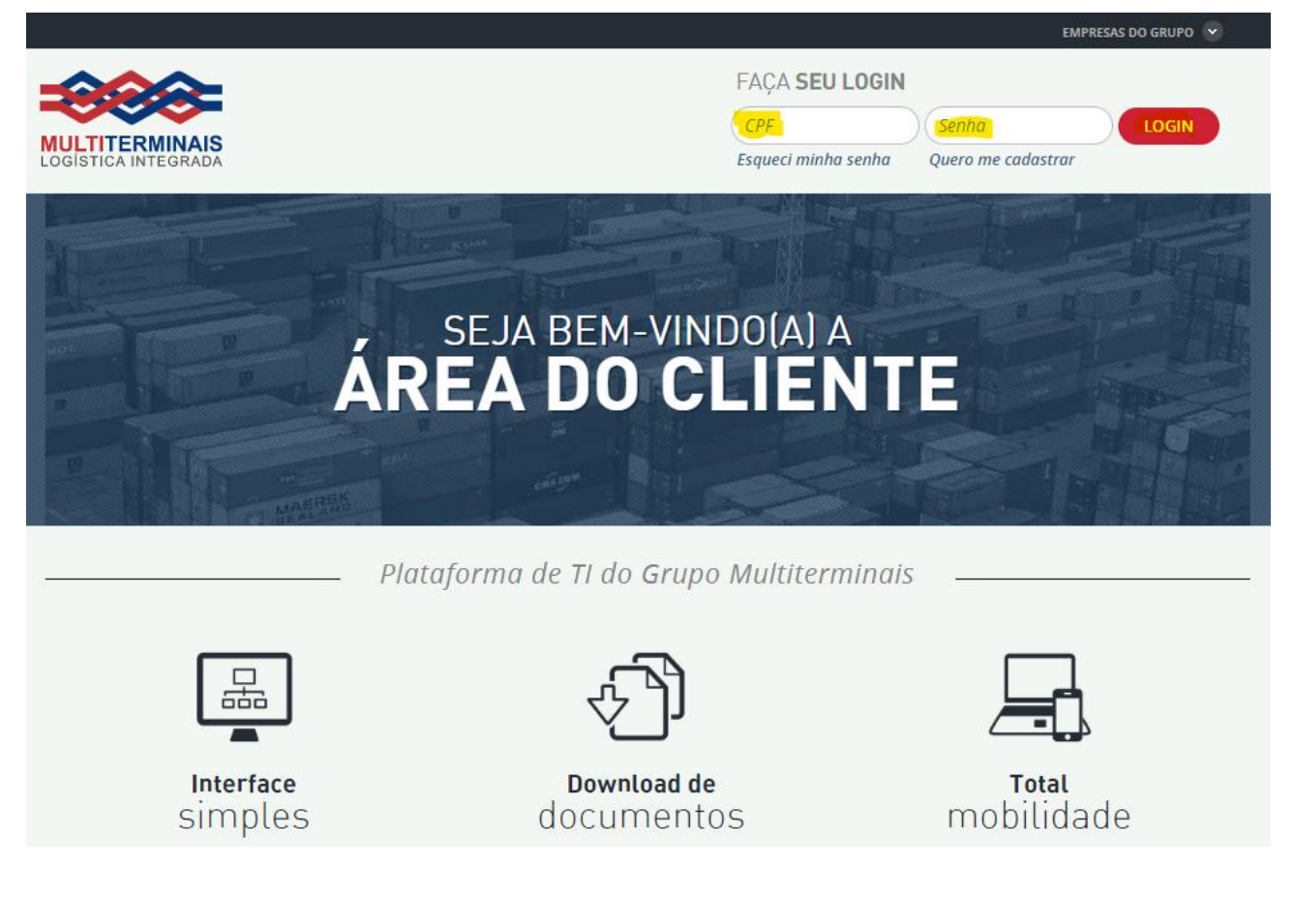

8. No menu à esquerda, selecione a opção *Porto Seco* e depois *Retirada de carga*.

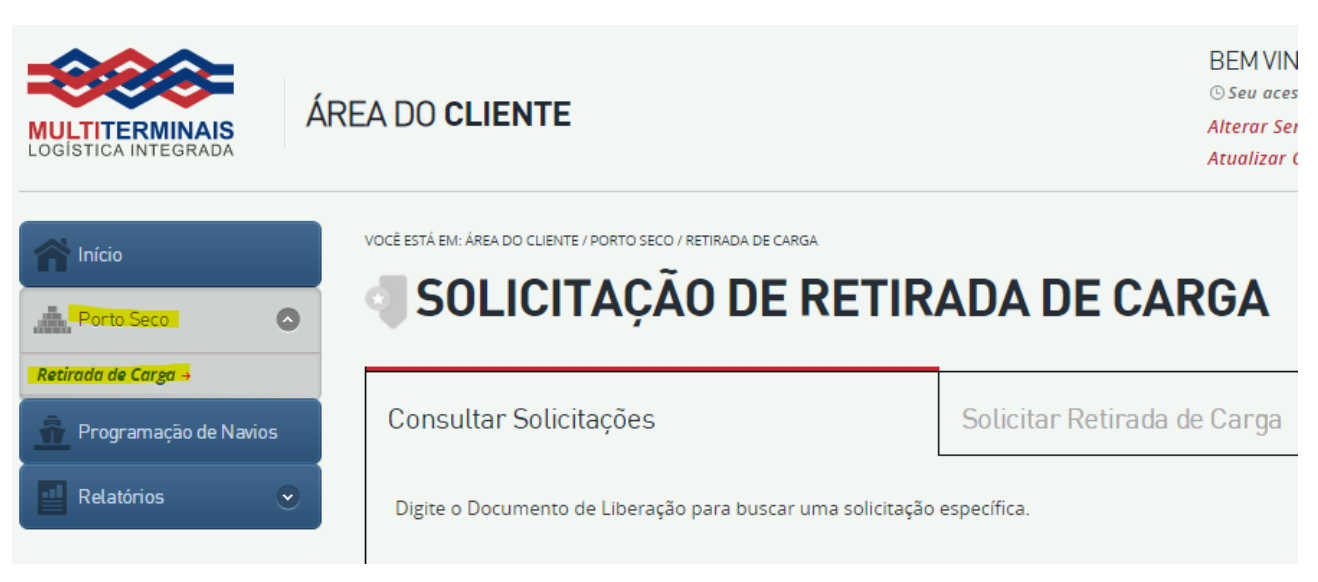

#### MULTITERMINAIS ALFANDEGADOS DO BRASIL S.A.

Rua Aníbal de Mendonça, 132 – 4º andar – Ipanema – Rio de Janeiro, RJ – CEP: 22410-050

www.multiterminais.com.br

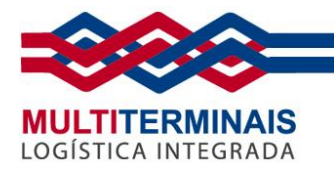

#### 9. Clique na aba Solicitar Retirada de Carga

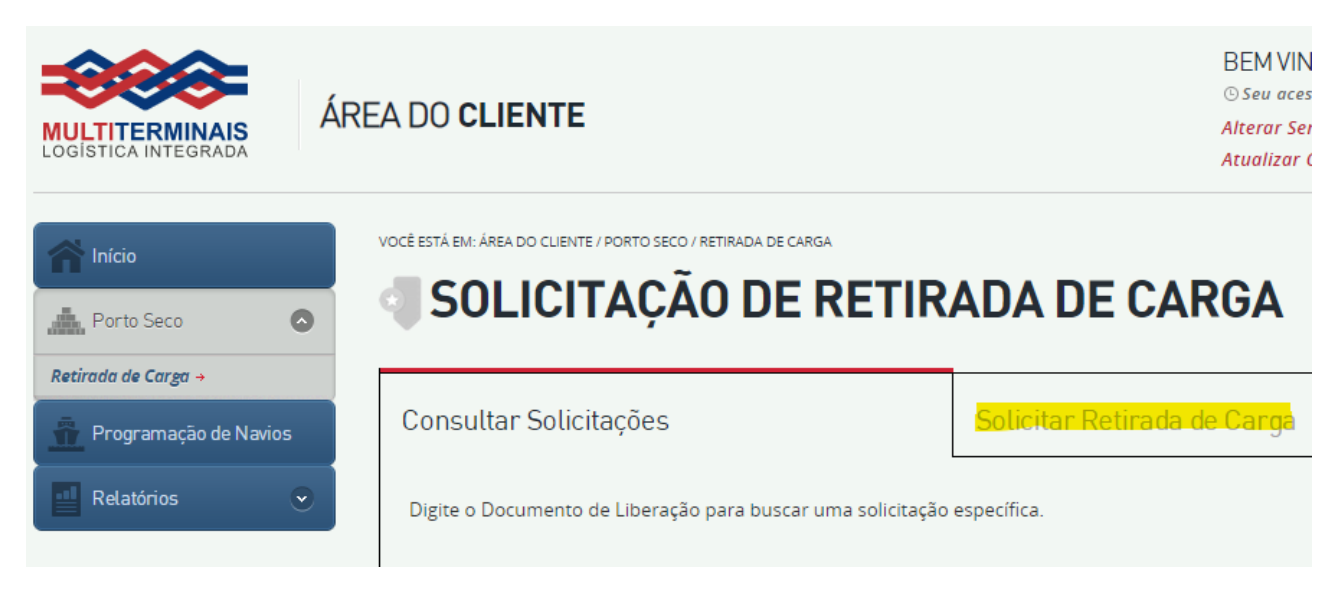

#### 10. Preencha o *Documento* e clicar no botão *Buscar*

VOCÊ ESTÁ EM: ÁREA DO CLIENTE / PORTO SECO / RETIRADA DE CARGA

# SOLICITAÇÃO DE RETIRADA DE CARGA

| CONSULTAR<br>SOLICITAÇÃO               | 01 DOCUMENTO DE<br>LIBERAÇÃO | 02 ENVIO DE<br>ARQUIVOS |
|----------------------------------------|------------------------------|-------------------------|
| Escolha o Recinto e digite o Documento | de Liberação.                |                         |
| Recinto Documento                      | BUSCAR                       |                         |
|                                        |                              |                         |

#### MULTITERMINAIS ALFANDEGADOS DO BRASIL S.A.

Rua Aníbal de Mendonça, 132 - 4º andar - Ipanema - Rio de Janeiro, RJ - CEP: 22410-050

www.multiterminais.com.br

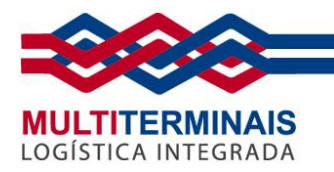

#### 11. Selecione o *Conhecimento* (se houver mais de um) e depois clique no botão *Prosseguir*.

| CONSULTAR<br>SOLICITAÇÃO | )                                                    | 01         | DOCUMENTO DE<br>LIBERAÇÃO | 02 ENVIO DE<br>ARQUIVOS | 03 | CONCLUSÃO<br>DA SOLICITAÇÃO | 04 COMPROVANTE<br>DA SOLICITAÇÃO |  |
|--------------------------|------------------------------------------------------|------------|---------------------------|-------------------------|----|-----------------------------|----------------------------------|--|
| Escolha o R              | Escolha o Recinto e digite o Documento de Liberação. |            |                           |                         |    |                             |                                  |  |
| Recinto                  | D                                                    | ocumento   | 0                         | Conhecimento            |    |                             |                                  |  |
| PSRS                     | ~                                                    | 99/9999999 | 99                        | XX999999999             |    | BUSCAR                      |                                  |  |
|                          |                                                      |            |                           |                         |    |                             |                                  |  |
|                          |                                                      |            | CONHECIMENTO              |                         |    | CONSIGNA                    | TÁRIO                            |  |
|                          | XX999999999 TESTE LTDA                               |            |                           |                         |    | TDA                         |                                  |  |
|                          |                                                      |            |                           |                         |    |                             | PROSSEGUIR                       |  |

12. Anexe os documentos necessários, preencha o campo *Cidade de Digitalização* do Conhecimento e depois clique em *Prosseguir*.

| CONSULTAR<br>SOLICITAÇÃO                                                                                                    | 01 DOCUMENTO DE<br>LIBERAÇÃO                             | 02 ENVIO DE<br>ARQUIVOS  | 03 conclusão<br>da solicitação | 04 COMPROVANTE<br>DA SOLICITAÇÃO |  |  |  |  |
|----------------------------------------------------------------------------------------------------|----------------------------------------------------------|--------------------------|--------------------------------|----------------------------------|--|--|--|--|
| Faça upload dos documentos abaixo:<br>É OBRIGATÓRIO fazer upload dos documentos com *<br>Os arquivos não podem ultrapassar 5MB<br>Somente serão aceitos arquivos com extensão PDF |                                                          |                          |                                |                                  |  |  |  |  |
| * Documento de Liberação (DI)                                                                                                    |                                                          | 🕹 Selecionar arquivo     |                                |                                  |  |  |  |  |
| * Conhecimento de Embarque (<br>Eletronicamente Conforme Dec                                                                                                    | BL/AWB/CRT) (Original Assinado<br>reto) Salba como fazer | 🕹 Selecionar arquivo Clo | lade da Digitalização          |                                  |  |  |  |  |
| Certificado de Agricultura/inexi                                                                                                    | istência de Madeira                                      | 🕹 Selecionar arquivo     |                                |                                  |  |  |  |  |
| Comprovante de pagamento do                                                                                                    | AFRMM                                                    | Selecionar arquivo       |                                |                                  |  |  |  |  |
| ICMS Recolhimento ou Exonera                                                                                                    | ção                                                      | Selecionar arquivo       |                                |                                  |  |  |  |  |
| NF de Entrada                                                                                                    |                                                          | Selecionar arquivo       |                                |                                  |  |  |  |  |
| Ordem de Carregamento                                                                                                    |                                                          | Selecionar arquivo       |                                |                                  |  |  |  |  |
| VOLTAR                                                                                                    |                                                          |                          |                                | PROSSEGUIR                       |  |  |  |  |

#### MULTITERMINAIS ALFANDEGADOS DO BRASIL S.A.

Rua Aníbal de Mendonça,  $132 - 4^{\circ}$  andar – Ipanema – Rio de Janeiro, RJ – CEP: 22410-050

www.multiterminais.com.br

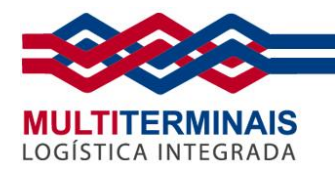

13. Selecione a *Transportadora*, leia e aceite os termos clicando no *check* e depois clique no botão *Concluir*.

| CONSULTAR<br>SOLICITAÇÃO                                                                                                    | 01 DOCUMENTO DE<br>LIBERAÇÃO | 03 CONCLUSÃO<br>DA SOLICITAÇÃO | 04 COMPROVANTE<br>DA SOLICITAÇÃO |  |  |  |  |  |  |
|----------------------------------------------------------------------------------------------------|------------------------------|--------------------------------|----------------------------------|--|--|--|--|--|--|
| DADOS DA TRANSPORTADORA                                                                                                    |                              |                                |                                  |  |  |  |  |  |  |
| Transportadora                                                                                                    |                              |                                |                                  |  |  |  |  |  |  |
|                                                                                                    |                              |                                |                                  |  |  |  |  |  |  |
| <u>ATENÇÃO:</u><br>PARA CONCLUIR COM O PROCE                                                                                                    |                              |                                |                                  |  |  |  |  |  |  |
| Em consonância com o artigo 6º do Decreto 10278 de 18 de março de 2020 concordo com o envio deste documento digitalizado contendo a assinatura digital de                                                                     |                              |                                |                                  |  |  |  |  |  |  |
| Art. 6º - Requisito na digitalização entre particulares:<br>"Na hipótese de documento que envolva relações entre particulares, qualquer meio de comprovação da autoria, da integridade e, se necessário, da confidencialidade |                              |                                |                                  |  |  |  |  |  |  |
| Parágrafo único. Na hipótese não ter havido acordo prévio entre as partes, aplica-se o disposto no art. 5º."                                                                                                    |                              |                                |                                  |  |  |  |  |  |  |
| Li, aceito os termos acima e estou ciente.                                                                                                    |                              |                                |                                  |  |  |  |  |  |  |
| VOLTAR                                                                                                    |                              |                                |                                  |  |  |  |  |  |  |
|                                                                                                    |                              |                                |                                  |  |  |  |  |  |  |

MULTITERMINAIS ALFANDEGADOS DO BRASIL S.A.

Rua Aníbal de Mendonça, 132 – 4º andar – Ipanema – Rio de Janeiro, RJ – CEP: 22410-050 Tel.: (21) 3095–6600

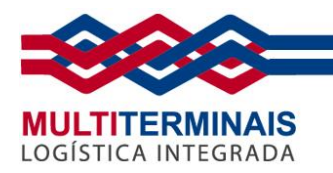

14. Pronto! Será gerado um comprovante (que pode ser impresso) e um e-mail também será enviado.

| SOLICITAÇÃO REALIZADA COM SUCESSO!<br>C comprovante foi enviado para seu e-mail!<br>SOLICITAÇÃO DE RETIRADA<br>N° SOLICITAÇÃO: XX<br>P Data da Solicitação: 22/07/2022 12:10:56<br>S status: Em Andlise<br>Posta da Solicitação: 2299999999 (DI)<br>Conhecimento: X2999999999 (DI) | ONSULTAR<br>OLICITAÇÃO                                                                              | 01 DOCUMENTO DE<br>LIBERAÇÃO                | 02 ENVIO DE<br>ARQUIVOS | 03 CONCLUSÃO<br>DA SOLICITAÇÃO | 04 COMPROVANTE<br>DA SOLICITAÇÃO |
|----------------------------------------------------------------------------------------------------|----------------------------------------------------------------------------------------------------|---------------------------------------------|-------------------------|--------------------------------|----------------------------------|
| O comprovante foi enviado para seu e-mail!         SOLICITAÇÃO DE RETIRADA         Nº SOLICITAÇÃO: XX         • Data da Solicitação: 22/07/2022 12:10:56         • Status: Em Análise         • Documento: 2299999999 (DI)         • Conhecimento: XX999999999                     | SOLICITAÇÃO RE                                                                                      | EALIZADA COM SUCESSO!                       |                         |                                |                                  |
| SOLICITAÇÃO DE RETIRADA         Nº SOLICITAÇÃO: XX         • Data da Solicitação: 22/07/2022 12:10:56         • Status: Em Análise         • Documento: 2299999999 (DI)         • Conhecimento: XX999999999                                                                        | O comprovante foi enviad                                                                            | o para seu e-mail!                          |                         |                                |                                  |
| N° SOLICITAÇÃO: XX<br>• Data da Solicitação: 22/07/2022 12:10:56<br>• Status: Em Análise<br>• Documento: 2299999999 (DI)<br>• Conhecimento: XX999999999                                                                                                    | ELOGISTICA INTEGRADA                                                                                |                                             |                         |                                |                                  |
| <ul> <li>Data da Solicitação: 22/07/2022 12:10:56</li> <li>Status: Em Análise</li> <li>Documento: 2299999999 (DI)</li> <li>Conhecimento: XX999999999</li> </ul>                                                                                                    | N° SOLICITAÇÃO: 2                                                                                   | xx                                          |                         |                                |                                  |
| • Documento: 2299999999 (DI)<br>• Conhecimento: XX999999999                                                                                                    | • Data da Solicitação: 2<br>• Status: Em Análise                                                    | 22/07/2022 12:10:56                         |                         |                                |                                  |
| • Consignatário: Teste Ltda (9999999999999)                                                                                                    | <ul> <li>Documento: 2299999</li> <li>Conhecimento: XX999</li> <li>Consignatário: Teste L</li> </ul> | 999 (DI)<br>999999<br>.tda (99999999999999) |                         |                                |                                  |
|                                                                                                    |                                                                                                    |                                             |                         |                                |                                  |

#### NOTA:

Os documentos que não estiverem em acordo com a legislação vigente, serão reprovados e um e-mail informando será encaminhado para regularização.

MULTITERMINAIS ALFANDEGADOS DO BRASIL S.A.

Rua Aníbal de Mendonça, 132 – 4º andar – Ipanema – Rio de Janeiro, RJ – CEP: 22410-050 Tel.: (21) 3095–6600